## How do you connect and display nonelectrical measuring points with SIMATIC powerrate?

#### SIMATIC powerrate

#### FAQ · October 2013

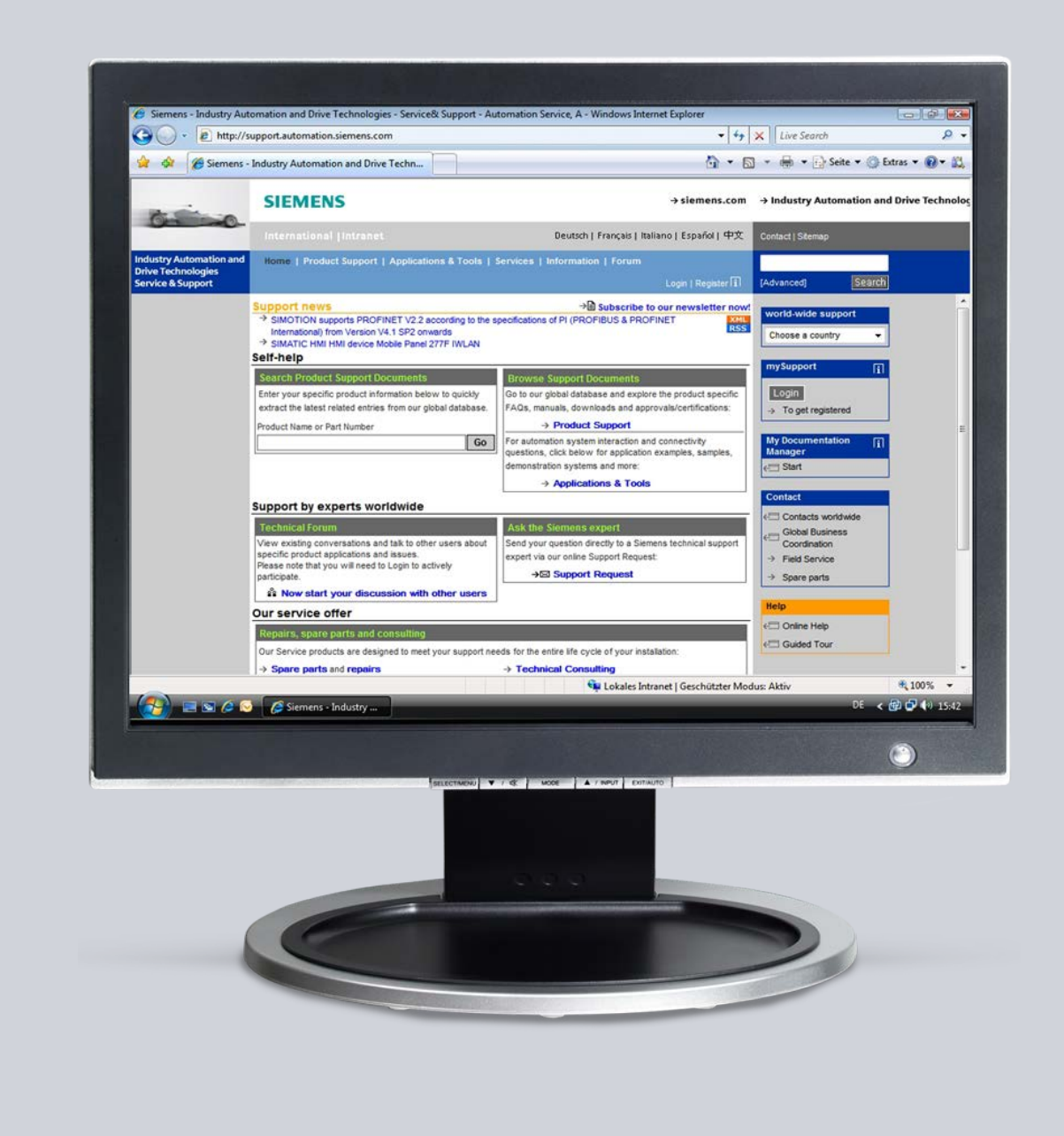

# Service & Support

Answers for industry.

# **SIEMENS**

This entry originates from the Siemens Industry Online Support. The conditions of use specified there apply (<u>www.siemens.com/nutzungsbedingungen</u>).

Go to the following link to download this document. http://support.automation.siemens.com/WW/view/de/80951289

#### Caution

The functions and solutions described in this article confine themselves predominantly to the realization of the automation task. Furthermore, please take into account that corresponding protective measures have to be taken in the context of Industrial Security when connecting your equipment to other parts of the plant, the enterprise network or the internet. Further information can be found in Entry ID: !50203404!.

http://support.automation.siemens.com/WW/view/de/50203404

#### Question

How do you connect and display non-electrical measuring points with SIMATIC powerrate?

#### Answer

Follow the instructions and notes listed in this document for a detailed answer to the above question.

### Contents

| 1        | Introduction                                  |       |
|----------|-----------------------------------------------|-------|
| 2        | Advantages and Benefits                       | 5     |
| 3<br>3.1 | Configuration<br>Using the LAD/FBD/STL Editor | 5<br> |
| 3.2      | Using the CFC Editor                          | 13    |
| 4        | Result                                        |       |

## 1 Introduction

The SIMATIC powerrate power data management software captures, visualizes and archives power consumption values of all the connected measuring points (measuring devices). Furthermore, these archived measured values can be output in Excel reports using the "Powerrate Reports" reporting tool supplied with SIMATIC powerrate.

The default configuration of the S7 library and the S7 sample project of SIMATIC powerrate permits electrical power values to be captured and processed (unit: 'kW') and likewise the energy values (unit: 'kWh').

The connection and processing of the energy value is done device-independent and unit-independent in SIMATIC powerrate. The link with the physical unit is done on the powerrate capture block in the S7-CPU and is then transferred to the WinCC faceplate and the Excel Report.

This gives the user the possibility of changing the physical unit to suit requirements.

#### Examples

| Table 1-1 |
|-----------|
|-----------|

|                    | Physical unit for                   |                                         |                              |
|--------------------|-------------------------------------|-----------------------------------------|------------------------------|
|                    | Energy,<br>Volume,<br>Quantity etc. | Power,<br>Flow rate,<br>Throughput etc. | Notes, examples              |
| Electrical energy  | kW                                  | kWh                                     | Electric motor               |
|                    | m³                                  | m³/h                                    | Water, compressed air        |
|                    | m³ i.N.                             | m³ i.N./h                               | Standard cubic meter,        |
| Non-electrical     |                                     |                                         | heating gas                  |
| measured variables | Piece                               | Pieces/h                                | Piece goods, production data |
|                    | kg                                  | kg/min                                  | Mass                         |
|                    |                                     |                                         |                              |

### 2 Advantages and Benefits

The uniform and universal capturing of electrical and non-electrical consumer and production data makes it possible to synchronize the plant data relevant for energy data management and display and archive it in a standardized form.

Thanks to the same time reference of the captured values you can set the consumer data in direct relation to the production data (to calculate key ratios, for example).

## 3 Configuration

There are two possible ways of configuring depending on the configuration environment used.

- Default: LAD/FBD/STL editor of STEP 7
- Optional: CFC (Continuous Function Chart, not included in the standard delivery package of STEP 7)

Both methods are described in this document.

**Note** Furthermore, S7 blocks and faceplates are designated with the prefix 'PRx\_...'. The 'x' designates a wildcard and describes blocks for both S7-400 with the prefix 'PRE\_...' and S7-300 with the prefix 'PR3\_...'.

#### 3.1 Using the LAD/FBD/STL Editor

Table 3-1

| Step |                                                                                                    | Description                                                   |  |
|------|----------------------------------------------------------------------------------------------------|---------------------------------------------------------------|--|
| 1.   | Duplicate the functio                                                                                                    | n block 'PRx_SUM' (S7-300: FB161; S7-400: FB1061).            |  |
|      | When requested, assign a block number (FB 191, for example).                                                                                                    |                                                               |  |
|      | Insert Function Block                                                                                                    |                                                               |  |
|      | The shires I                                                                                                    | D101 des de stête De sus sette server                         |  |
|      | it?                                                                                                    | B 161 aiready exists. Do you want to rename                   |  |
|      |                                                                                                    |                                                               |  |
|      | Rename                                                                                                    | Adjust Attributes                                             |  |
|      |                                                                                                    |                                                               |  |
|      | Yes                                                                                                    | No Help                                                       |  |
|      |                                                                                                    |                                                               |  |
| 2.   | Assign a new symbol                                                                                                    | lic name for the new FB.                                      |  |
|      | <ul> <li>The name of the FB must begin with the character string 'PRx_SUM'<br/>('PR3_SUM_Volume' for example) so that the powerrate wizard can identify the block as</li> </ul> |                                                               |  |
|      | a powerrate capture block.                                                                                                    |                                                               |  |
|      | Note                                                                                                    |                                                               |  |
|      | Do not use the character string 'PRx_SUMC', because this is reserved for the special capture block for batch-oriented energy data capture                                       |                                                               |  |
|      | suprare block for batch onenced energy data capture.                                                                                                    |                                                               |  |
|      | Properties - Function Block                                                                                                    |                                                               |  |
|      | General - Part 1 General - Part 2 Calls Attributes From source                                                                                                    |                                                               |  |
|      | Name:                                                                                                    | FB191 Multiple Instance Capability                            |  |
|      | Symbolic Name:                                                                                                    | PR3_SUM_Volume                                                |  |
|      | Symbol Comment:                                                                                                    |                                                               |  |
|      | Created in Language:                                                                                                    | STL                                                           |  |
|      | Project Path: WsDCc0-5\PLC_Energy\CPU315_FW3.2\S7-Prg_Energy\Blocks\F<br>B191                                                                                                   |                                                               |  |
|      | Storage location<br>of project:                                                                                                    | G:\030 KHI-EM Workshop\03 TEMP-Projects (only used by Trainer |  |
|      |                                                                                                    | Code Interface                                                |  |
|      | Date created:                                                                                                    | 04/18/2012 12:43:13 PM                                        |  |
|      | Last modified:                                                                                                    | 06/14/2010 06:00:00 PM 01/15/2009 12:02:49 PM                 |  |
|      | Comment:                                                                                                    | PR3_SUM Energy acquisition                                    |  |
|      |                                                                                                    |                                                               |  |
|      |                                                                                                    |                                                               |  |
|      | OK                                                                                                    | Cancel Help                                                   |  |
|      |                                                                                                    |                                                               |  |

| Step | Description                                                                                                    |
|------|----------------------------------------------------------------------------------------------------|
| 3.   | <ul> <li>Open the new FB in the LAD/STL/FBD editor.</li> <li>A message appears indicating that the FB is write-protected. Confirm this with the "OK" button.</li> </ul>                                                                                                    |
|      | Note<br>You can make the necessary changes despite the write protection.                                                                                                    |
|      | <ul> <li>In the FB interface you must change the unit attribute according to the relevant input and<br/>output parameters.</li> </ul>                                                                                                    |
|      | <ul> <li>You can change the attributes via the object properties of the parameter. The corresponding attribute is 'S7_unit' and has the default value 'kWh' or 'kW'.</li> <li>Change the value to the desired unit (m<sup>3</sup> for example)</li> </ul>                                                                                                    |
|      |                                                                                                    |
|      | ● File Edt Inset PLC Debug View Options Window Help<br>● File Edt Inset PLC Debug View Options Window Help<br>● ひつじか 「「「」」 「」」 「」」 「」」 「」」 「」」 「」」 「」」 「」」                                                                                                    |
|      | Interface     Name     Data Type     Address       Image: Strain Strain Stra                                   |
|      | B         Converter           B         Converter           Display Columns         F11         148.0           B         Converter         Object Properties         Alt+Return         150.0                                                                                                    |
|      | B: at Floating-point Fct.         Dial of the second second s |
|      | B. Of Timers     Data URSU_SAR     Bool 167.0       B. Of Timers     Data URSU_SAR     Bool 167.0       B. Of Timers     Data URSU_SAR     Bool 167.0                                                                                                    |
|      | Variable Properties     X       General     Information       Attributes     General                                                                                                    |
|      | Attribute         Value           1         S7_dynamic         true           2         S7_m_c         true           3         S7_qc         true           4         S7_shortcut         Instant.           5         S7_unit         m³           6         7         7           8         7         7                                                                                                    |
|      | Note:     Note:       Insert Row     Delete Row                                                                                                    |
|      | Cancel Help OK Cancel Help                                                                                                    |

| Step |                                                                                                 |                                  | Description           |                     |                   |
|------|-------------------------------------------------------------------------------------------------|----------------------------------|-----------------------|---------------------|-------------------|
| 4.   | The list below sho<br>"m <sup>3</sup> /h" units.                                                | ows all the paramete             | rs to be modified ta  | king the example o  | f the "m³" and    |
|      |                                                                                                 | Parameter type                   | Parameter             | Example             | ]                 |
|      |                                                                                                 | Out                              | CUR VAL               | m <sup>3</sup>      |                   |
|      |                                                                                                 | out                              | LAST VAL              | m <sup>3</sup>      |                   |
|      |                                                                                                 |                                  | EST VAL               | m <sup>3</sup>      |                   |
|      |                                                                                                 |                                  | CUR PWR               | m³/h                |                   |
|      |                                                                                                 |                                  | AVG PWR               | m³/h                |                   |
|      |                                                                                                 |                                  | EST PWR               | m³/h                |                   |
|      |                                                                                                 | In/Out                           | V MAN                 | m <sup>3</sup>      |                   |
|      |                                                                                                 | in out                           | V MAN L1              | m <sup>3</sup>      |                   |
|      |                                                                                                 |                                  | V MAN L2              | m <sup>3</sup>      |                   |
|      |                                                                                                 |                                  | V MAN L3              | m <sup>3</sup>      | -                 |
|      |                                                                                                 |                                  |                       | 1                   | 1                 |
|      | After changing all                                                                              | the attributes you sa            | ave and close the F   | B.                  |                   |
| 5.   | The FB is now rea                                                                               | adv and can be inter             | connected with the    | relevant measured   | value (water      |
|      | meter, for example).                                                                            |                                  |                       |                     |                   |
|      | • For this you call the new FB together with an instance data block (the call is similar to the |                                  |                       |                     |                   |
|      | default PRx-S                                                                                   | SUM blocks, in the F             | C103 "Energy" ove     | r OB34 every 100m   | ns, for example). |
|      | Call the block                                                                                  | according to the nu              | mber of measuring     | points/measuring of | devices to be     |
|      | captured.                                                                                       | -                                | -                     |                     |                   |
|      | Create a new                                                                                    | instance data block              | for each call.        |                     |                   |
|      |                                                                                                 |                                  |                       |                     |                   |
|      | Note                                                                                            |                                  |                       |                     |                   |
|      | When assigning the                                                                              | he symbolic name of              | f the instance DB, c  | hoose a meaningfu   | Il designation,   |
|      | because it will be                                                                              | used later for identil           | ication in the visual |                     | apons.            |
|      |                                                                                                 |                                  |                       |                     |                   |
|      | CALL UDDO CU                                                                                    | W Relame" "DC                    | Notor" FD19           |                     |                   |
|      | RINO                                                                                            | M_VOIUME", "DC<br>-="DB WIWO" WI | _water FBIS           | 52 DBM0             |                   |
|      | SAMPLE T                                                                                        | := DD_PIFC .FI<br>:=#SAMPLE T    | fo DDIC<br>#SAF       | IPLE T              |                   |
|      | RUNUPCYC                                                                                        | :=10                             | <i>"</i>              |                     |                   |
|      | INP SEL                                                                                         | :=0                              |                       |                     |                   |
|      | CSF                                                                                             | :=                               |                       |                     |                   |
|      | VALUE_P                                                                                         | :="PAC_Digital                   | Input" I379           | 9.0                 |                   |
|      | QC_P                                                                                            | :=                               |                       |                     |                   |
|      | VALUE_D                                                                                         | :=                               |                       |                     |                   |
|      | QC_D                                                                                            | :=                               |                       |                     |                   |
|      | ATOR K                                                                                          | :=                               |                       |                     |                   |
|      |                                                                                                 |                                  |                       | ~~~ I               |                   |
|      |                                                                                                 |                                  |                       |                     |                   |
|      | 1                                                                                               |                                  |                       |                     |                   |

| Step | Description                                                                                                    |  |  |
|------|----------------------------------------------------------------------------------------------------|--|--|
| 6.   | <ul> <li>Create all the necessary instance DBs.</li> <li>Enable the "Operator Control and Monitoring" property in all instance DBs of the FB.</li> <li>Then you compile the WinCC OS.</li> </ul>                                                                                                    |  |  |
|      | Note<br>Enabling this property creates a corresponding tag structure in the WinCC data management<br>when the WinCC project is compiled.                                                                                                    |  |  |
|      | Disciplination         Disciplination         Discipl |  |  |
| 7.   | Now start the powerrate wizard and update the process value archive.                                                                                                    |  |  |
| 8.   | In the WINCC Explorer you open the "@ I emplate_pre.pdl" powerrate picture library using the<br>Graphics Designer. This picture was copied into the WinCC project directory beforehand<br>when the OS project editor was run.                                                                                                    |  |  |
| 9.   | <ul> <li>In the Graphics Designer you duplicate the faceplate for the PRx_SUM and open the Properties dialog.</li> <li>In the Object Properties of the faceplate you change the "type" and "Servername" attributes accordingly.</li> <li>In the example you must append the suffix "Volume" to the character string "PR3_SUM" – corresponding to the symbolic name of the new FB (in the example:</li> </ul>                                                                                                    |  |  |
|      | <ul> <li>"PR3_SUM_Volume", see Step 1).</li> <li>Save the changes.</li> </ul>                                                                                                    |  |  |
|      | Object Properties       Properties         Properties       Events         Properties       Events         Openeties       Static       Openetics         Properties       Events       Openetics         Openetics       Static       Openetics         Properties       Events       Openetics       Static       Openetics         Openetics       Events       Static       Openetics       Openetics                                                                                                    |  |  |

| Step | Description                                                                                                    |                                                                                                    |                                                                                                    |                                                                                                    |                                                                                                    |
|------|----------------------------------------------------------------------------------------------------|----------------------------------------------------------------------------------------------------|----------------------------------------------------------------------------------------------------|----------------------------------------------------------------------------------------------------|----------------------------------------------------------------------------------------------------|
| 10.  | In the file explorer (Windows Explorer, for example) you open the "GraCS" folder in the WinCC project directory. Here you find the following PRx_SUM faceplate pictures:                                                                                             |                                                                                                    |                                                                                                    |                                                                                                    |                                                                                                    |
|      | <ul> <li>@PG_PRx_SUM.pdl</li> <li>@PG_PRx_SUM_EDIT.pdl</li> <li>@PG_PRx_SUM_MAINTENANCE.pdl</li> <li>@PG_PRx_SUM_OVERVIEW.pdl</li> <li>@PG_PRx_SUM_STANDARD.pdl</li> <li>@PG_PRx_SUM_TABLE.pdl</li> <li>@PG_PRx_SUM_VIEWLIST.pdl</li> <li>@PL_PRx_SUM.pdl</li> </ul> |                                                                                                    |                                                                                                    |                                                                                                    |                                                                                                    |
| 11.  | Duplicate these PDL files in the same directory and change the new name accordingly; for<br>example, "@PG_PRx_SUM.pdl" to "@PG_PRx_SUM_Volume.pdl".                                                                                                    |                                                                                                    |                                                                                                    |                                                                                                    |                                                                                                    |
|      | Folders X Name Size Type A Date Modified                                                                                                    |                                                                                                    |                                                                                                    |                                                                                                    |                                                                                                    |
|      | S7Netze<br>S7Netze<br>S7NFREMX<br>S7NFREMX<br>S7PPLOMX<br>CommonArchiving<br>CommonArchiving<br>Config<br>Config<br>Config<br>CROSSREF<br>CaraCS<br>PRE_SUM Volume<br>GraMT<br>Durary<br>Mapper<br>MELD                                                              | È @TopAlarmNew.pdl     OTRG_Default.Pdl     @TRG_Standard.Pdl     @WarningLevel.PDL     @WarningTopfield.PDL     @Wecome.PDL     @Wecome.PDL     OT_Energy.Pdl     OT_Energy.Pdl     OPG_PR3_SUM_Volume_Pdl     @PFG_PR3_SUM_Volume_OVERVIEW.pdl     @PFG_PR3_SUM_Volume_OTANDARD.pdl     @PFG_PR3_SUM_Volume_TABLE.pdl     @PFG_PR3_SUM_Volume_TABLE.pdl     @PFG_PR3_SUM_Volume_INTERVIEW.IST.pdl     @PFG_PR3_SUM_Volume_Pdl     @PFG_PR3_SUM_Volume_Pdl     @PFG_PR3_SUM_Volume_Pdl     @PFG_PR3_SUM_Volume_Pdl     @PFG_PR3_SUM_Volume_Pdl     @PFG_PR3_SUM_Volume_Pdl     @PFG_PR3_SUM_Volume_Pdl     @PFG_PR3_SUM_Volume_Pdl     @PFG_PR3_SUM_Volume_Pdl     @PFG_PR3_SUM_Volume_Pdl     @PFG_PR3_SUM_Volume_Pdl     @PFD_PR3_SUM_Volume_Pdl     @PFD_PR3_SUM_Volume_Pdl     @PFD_PR3_SUM_Volume_Pdl     @PFD_PR3_SUM_VOLUME_Pdl     @PFD_PR3_SUM_VOLUME_Pdl     @PFD_PR3_SUM_VOLUME_Pdl     @PFD_PR3_SUM_VOLUME_Pdl     @PFD_PR3_SUM_VOLUME_Pdl     @PFD_PR3_SUM_VOLUME_Pdl     @PFD_PR3_SUM_VOLUME_Pdl     @PFD_PR3_SUM_VOLUME_Pdl     @PFD_PR3_SUM_VOLUME_PDI     @PFD_PR3_SUM_VOLUME_PDI     @PFD_PR3_SUM_VOLUME_VOLUME_PDI     @PFD_PR3_SUM_VOLUME_VOLUME_VOLUME_VOLUME_VOLUME_VOLUME_PDI     @PFD_PR3_SUM_VOLUME_VOLUME_PDI     @PFD_PR3_SUM_VOLUME_VOLUME_VDI     @PFD_PR3_SUM_VOLUME_PR3_VOLUME_PDI     @PFD_PR3_SUM_VOLUME_PR3_VOLUME_PDI     @PFD_PR3_SUM_VOLUME_PR3_VOLUME_PDI     @PFD_PR3_SUM_VOLUME_PR3_VOLUME_PDI     @PFD_PR3_SUM_VOLUME_PR3_VOLUME_PR3_VOLUME_PR3_VOLUME_PR3_VOLUME_PR3_VOLUME_PR3_VOLUME_PR3_VOLUME_PR3_VOLUME_PR3_VOLUME_PR3_VOLUME_PR3_VOLUME_PR3_VOLUME_PR3_VOLUME_PR3_VOLUME_PR | 235 KB<br>27 KB<br>126 KB<br>28 KB<br>32 KB<br>32 KB<br>32 KB<br>1,656 KB<br>14 KB<br>93 KB<br>192 KB<br>103 KB<br>138 KB<br>138 KB<br>38 KB<br>38 KB<br>52 KB | WinCC.Graphics.Do<br>WinCC.Graphics.Do<br>WinCC.Graphics.Do | 10/19/2011 8:-<br>11/28/2008 5:5<br>10/21/2009 6:-<br>11/28/2008 5:5<br>11/28/2008 5:5<br>11/28/2008 5:5<br>6/15/2010 1:32<br>4/18/2012 8:56<br>10/19/2011 2:0<br>4/18/2012 4:11<br>9/2/2010 3:45<br>9/3/2010 3:45<br>9/3/2010 4:07<br>9/3/2010 4:07<br>9/3/2010 4: |
|      | 8 objects selected 759 KB V Computer                                                                                                    |                                                                                                    |                                                                                                    | mputer                                                                                                    |                                                                                                    |

| Step | Description                                                                                                    |
|------|----------------------------------------------------------------------------------------------------|
| 12.  | <ul> <li>Open both new pictures "@PG_<block name="">.pdl" and<br/>"@PL_<block name="">.pdl".</block></block></li> <li>In both pictures you use the "Linking" function in the Graphics Designer to change all the references and interconnections to the S7 block.</li> <li>For this you use the key combination <ctrl> + <a> to mark all the picture elements.</a></ctrl></li> <li>Open the editor through the menu "Edit &gt; Re-wire &gt; Texts".</li> </ul> |
|      | -h-File Edit View Arrange Tools Window Help DataConnector                                                                                                    |
|      | Undo Ctrl+Z I I I I I I                                                                                                    |
|      | The Aria     Cut     Ctrl+X       Copy     Ctrl+C                                                                                                    |
|      | Paste Ctrl+V<br>Delete Del DOW                                                                                                    |
|      | Select All Ctrl+A<br>Customized object •<br>Group object •                                                                                                    |
|      | TAB Sequence                                                                                                    |
|      | Linking     Tag Connections                                                                                                    |
|      | Properties                                                                                                    |
|      | Edit Faceplate Tags<br>Configure Faceplate Type                                                                                                    |

| Step                                                                                                    | Description                                                                                                    |
|----------------------------------------------------------------------------------------------------|----------------------------------------------------------------------------------------------------|
| 13. Use the "Find and Replace" function to find the "PR3_SUM" character string and with "PR3_SUM_Volume". |                                                                                                    |
|                                                                                                    | Find and Replace Texts                                                                                                    |
|                                                                                                    | Texts used in the object properties:                                                                                                    |
|                                                                                                    | Text     Property     Ubject       @PG_PR3_SUM_STANDARD     FirstView     @Faceplate       @PG_PR3_SUM_VIEWLIST.pdl     Picture Name     Viewlist       PR3_SUM     Input Value     BlockType       PR3_SUM     Output Value     BlockType          |
|                                                                                                    |                                                                                                    |
|                                                                                                    | Find and Replace                                                                                                    |
|                                                                                                    | Search for:     PR3_SUM     Select all       Replace by:     PR3_SUM_Volume     Replace                                                                                                    |
|                                                                                                    | Find whole texts only Match Case                                                                                                    |
|                                                                                                    | OK Cancel                                                                                                    |
| 14.                                                                                                    | <ul> <li>Incorporate the new faceplate into your process pictures.</li> <li>Then connect this to the new S7 capture blocks (like the standard "PRx_SUM" via the "Connect faceplate to measuring point" wizard in the Graphics Designer).</li> </ul> |
| 15.                                                                                                    | Then transfer the changes to the CPU and start the WinCC Runtime.                                                                                                    |

### 3.2 Using the CFC Editor

|--|

| Step |                                                                                                    | Description                                                                                                    |
|------|----------------------------------------------------------------------------------------------------|----------------------------------------------------------------------------------------------------|
| 1.   | <ul> <li>Insert a new "PRx_SUM" into y</li> <li>CFC creates a new DB automa</li> <li>Assign a new name for the mean</li> </ul> | our CFC plan.<br>htically in the background.<br>asuring point ('Water Pump', for example).                                                                                                    |
|      | SYSTEM(A,1)\FIF0<br>FIF0 Number of FIF0-DB                                                                                     | WaterPump           PR3_SUM         0834           enrgy co         1/1           FIFO         QPARAMF           1         INP_SEL         QPF_FIFO                                                                                                    |
|      | water counter                                                                                                    | 0 CSF QBAD<br>0 VALUE_P QSIM<br>16#80 QC_P QOVL<br>VALUE_D QCALCERR<br>16#80 QC_D QMAN_AUT<br>0.0 VALUE R LAST VAL                                                                                                    |
|      |                                                                                                    | 16#80         QC_R         QC_LAST_           0.0         WEIGHT_P         CUR_VAL           1.0         WEIGHT_A         QC_CUR_V           1000000.0         MAX_CNT         EST_VAL           0         CALC_FN         QC_EST_V           0         CALC_FN         QC_EST_V |
|      |                                                                                                    | 16#80         0C ACT1         0C CUR P           0.0         ACTUAL2         AV0_PUR           16#80         0C_ACT2         QC_AVG_P           0.0         ACTUAL3         EST_PUR           16#80         QC_ACT3         QC_EST_P                                             |
|      |                                                                                                    | 0.0 CALC_P0 UASE_S0P<br>0.0 CALC_P1<br>0.0 CALC_P2<br>0.0 CALC_P3<br>0.0 ZER0_CUT<br>16#4 ARSNO_S                                                                                                    |
|      | SYSTEM(A,1)\SYNC_15MIN<br>SYNC_PER Synchronisation period [s]<br>SYSTEM(A,1)\SYNC 15MIN                                        | 16#104                                                                                                    |
|      | SYNC_OUT Synchronisation pulse<br>SYSTEM(A,1)\SYNC_15MIN<br>SYNC_TS Synchronisation time stamp                                 | Image: Manual AUT_ON_0                                                                                                    |
| 2.   | Interconnect as usual the CFC bloc                                                                                             | k of the "PRx_SUM" to your measuring point.                                                                                                    |

| Step | Description                                                                       |                  |          |             |            |                    |            |   |
|------|-----------------------------------------------------------------------------------|------------------|----------|-------------|------------|--------------------|------------|---|
| 3.   | Change the unit attribute at the following interface parameters of the CFC block. |                  |          |             |            |                    |            |   |
|      |                                                                                   |                  |          |             |            | 1                  | _          |   |
|      |                                                                                   | Parameter type   |          | Paramet     | er         | Example            |            |   |
|      |                                                                                   | Out              |          | CUR_V       | AL         | m³                 |            |   |
|      |                                                                                   |                  |          | LAST_V      | /AL        | m <sup>3</sup>     |            |   |
|      |                                                                                   |                  |          | EST_VA      |            | m <sup>3</sup>     | _          |   |
|      |                                                                                   |                  |          | CUR_P       | WR         | m³/h               | _          |   |
|      |                                                                                   |                  |          | AVG_P       |            | m³/h               | _          |   |
|      |                                                                                   |                  |          | ESI_PV      | VR         | m³/n               | 4          |   |
|      |                                                                                   | In/Out           | V_MA     |             | 11         | m <sup>3</sup>     | _          |   |
|      |                                                                                   |                  |          |             | _L1<br>12  | m <sup>3</sup>     | _          |   |
|      |                                                                                   |                  |          | V MAN       | 13         | m <sup>3</sup>     | -          |   |
| 4    | For this you open                                                                 | the "Object Proj | nerti    | es" of each | <br>narame | ter                |            |   |
|      |                                                                                   |                  | porti    | 00 01 0401  | rparamo    |                    |            |   |
|      |                                                                                   |                  |          |             |            |                    |            |   |
|      |                                                                                   | WaterPump        |          |             |            |                    |            |   |
|      |                                                                                   | eprov co         |          | 0B34        |            |                    |            |   |
|      |                                                                                   | FIFO             |          | ODADAME     |            |                    |            |   |
|      | 1-                                                                                | TMP SFL          |          | OPE ETEO    |            |                    |            |   |
|      | -<br>0-                                                                           | CSF              | <u> </u> | OBAD        |            |                    |            |   |
|      | 0-                                                                                | VALUE P          |          | OSIM        |            |                    |            |   |
|      | 16#80-                                                                            | QC P             |          | QOVL        |            |                    |            |   |
|      |                                                                                   | VALUE D          |          | QCALCERR    | _          |                    |            |   |
|      | 16#80—                                                                            | QC_D             | 1        | QMAN_AUT    | _          |                    |            |   |
|      | 0.0-                                                                              | VALUE_R          |          | LAST_VAL    |            |                    |            |   |
|      | 16#80-                                                                            | QC_R             |          | QC_LAST     | Intercon   | nection to Address | F3         |   |
|      | 0.0-                                                                              | WEIGHT_P         |          | CUR_VA:     | Object Pi  | roperties          | Alt+Return |   |
|      | 1.0-                                                                              | WEIGHT_A         |          | QC_CUR_V    | -          |                    |            | í |
|      | 100000.0-                                                                         | MAX_CNT          |          | EST_VAL     | _          |                    |            |   |
|      | 0                                                                                 | CALC_FN          |          | QC_EST_V    |            |                    |            |   |
|      | 0.0-                                                                              | ACTUAL1          |          | CUR_PWR     |            |                    |            |   |
|      | 16#80-                                                                            | QC_ACT1          |          | QC_CUR_P    |            |                    |            |   |
|      | 0.0-                                                                              | ACTUAL2          |          | AVG_PWR     |            |                    |            |   |
|      | 16#80-                                                                            | QC_ACT2          |          | QC_AVG_P    |            |                    |            |   |
|      | 0.0-                                                                              | ACTUAL3          |          | EST_PWR     |            |                    |            |   |
|      | 16#80-                                                                            | QC_ACT3          |          | QC_EST_P    |            |                    |            |   |
|      | 0.0-                                                                              | CALC_PO          |          | OMSG_SUP    |            |                    |            |   |
|      | 0.0-                                                                              | CALC_P1          |          |             |            |                    |            |   |

| Step | Description                                                                                                    |  |  |  |  |  |
|------|----------------------------------------------------------------------------------------------------|--|--|--|--|--|
| 5.   | <ul> <li>In the Object Properties you now select the unit you want by one of these two methods:</li> <li>Select from the drop-down list box</li> <li>Enter text.</li> </ul> |  |  |  |  |  |
|      | Properties - Input/Output                                                                                                    |  |  |  |  |  |
|      | Block:: PR3_SUM.WaterPump                                                                                                    |  |  |  |  |  |
|      | I/O: LAST_VAL - OUT(REAL)                                                                                                    |  |  |  |  |  |
|      | Value: 0.0                                                                                                    |  |  |  |  |  |
|      | ☐ Invisible<br>▼ Watched                                                                                                    |  |  |  |  |  |
|      | Comment: Last archived accumulated value                                                                                                    |  |  |  |  |  |
|      | Identifier: Previous Unit:                                                                                                    |  |  |  |  |  |
|      | Archive: m/s<br>m/h                                                                                                    |  |  |  |  |  |
|      | Operator authorization level: 0 OS additional text: m²/s<br>m²/min<br>m²/h<br>m²/d<br>ppm                                                                                   |  |  |  |  |  |
|      | Force     Image: Add forcing       Forcing active     Signal                                                                                                    |  |  |  |  |  |
|      | Force value:                                                                                                    |  |  |  |  |  |
|      | OK Cancel Help                                                                                                    |  |  |  |  |  |
| 6.   | Now compile the CFC chart and then the WinCC OS.                                                                                                    |  |  |  |  |  |
| 7.   | If you have created new measuring points (PRx_SUM) and have not run the powerrate wizard since then, start the wizard no to update the process value archive.               |  |  |  |  |  |
| 8.   | Then transfer the changes to the CPU and start the WinCC Runtime.                                                                                                    |  |  |  |  |  |

## 4 Result

The desired units are displayed in the "PRx\_SUM" faceplates regardless of the configuration method.

Figure 4-1

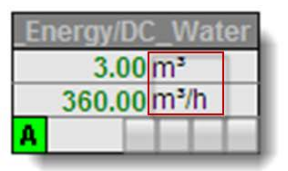

| þ.      |                        | ×            |  |  |  |  |  |
|---------|------------------------|--------------|--|--|--|--|--|
| *       | S7-Prg_Energy/DC_Water |              |  |  |  |  |  |
|         | 🦋 👗                    | standard 💌 🛐 |  |  |  |  |  |
| Mode    | Γ                      | Auto •       |  |  |  |  |  |
| Periode | Γ                      | 900 s        |  |  |  |  |  |
| Energy  | Previous               | 0.00 m³      |  |  |  |  |  |
|         | Instant.               | 3.00 m³      |  |  |  |  |  |
|         | Forecast               | 77.01 m³     |  |  |  |  |  |
| Power   | Prev. Avg              | 0.00 m³/h    |  |  |  |  |  |
|         | Instant.               | 360.00 m³/h  |  |  |  |  |  |
|         | Forecast               | 308.04 m³/h  |  |  |  |  |  |

| f.                       | ×                      |                          |                       |  |  |  |  |
|--------------------------|------------------------|--------------------------|-----------------------|--|--|--|--|
| ž                        |                        | Sī                       | 7-Prg_Energy/DC_Water |  |  |  |  |
|                          | 🔺 🔌                    | table                    | ▼ 🔊                   |  |  |  |  |
| M (11 🔁 🛄 🕐 10 <00 PP PI |                        |                          |                       |  |  |  |  |
|                          | Date/Time              | Energy (m <sup>3</sup> ) | Power [m³/h]          |  |  |  |  |
| 1                        | 4/18/2012 4:30:00 PM   | 0.00                     | 0.00                  |  |  |  |  |
| 2                        | 4/18/2012 4:45:00 PM   | 6.30                     | 25.20                 |  |  |  |  |
| 3                        | 4/18/2012 5:00:00 PM   | 3.10                     | 12.40                 |  |  |  |  |
| 4                        |                        |                          |                       |  |  |  |  |
| 5                        |                        |                          |                       |  |  |  |  |
| 6                        |                        |                          |                       |  |  |  |  |
| 7                        |                        |                          |                       |  |  |  |  |
| 8                        |                        |                          |                       |  |  |  |  |
| 9                        |                        |                          |                       |  |  |  |  |
| Re                       | Ready Row 3 5:03:45 PM |                          |                       |  |  |  |  |